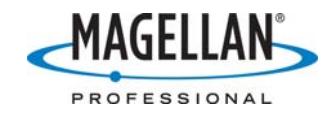

## Tech Note: Selecting coordinate systems in ArcPad

24 May 2007

By default, ArcPad uses the WGS 84 lat/lon coordinate system for GPS positions. If you wish to use a different coordinate system, follow these steps:

- 1. Attach your MMCE to its I/O module.
- 2. Use the MMCE USB cable to connect the I/O module to a USB port on your PC.
- 3. Run ActiveSync and click on the Explore utility.
- 4. Use Explore to locate on your PC or network the coordinate system file (with a .prj extension) you wish to use. If you do not have a .prj file from an existing project, go to c:/Program Files/ArcPad/Coordinate Systems folder and look among the pre-defined .prj files that were installed on your PC with ArcPad. Note: .prj files for US State Plane coordinate systems are NOT located in the USA folder but in the State Plane folder.
- 5. Copy the .prj extension to /MyDevice/Documents and Settings/ on MobileMapper CE.
- 6. Run ArcPad on MobileMapper CE.
- 7. Tap the Layers icon (three sheets of yellow paper).
- 8. On the far right of the Layers screen, tap on the Choose Coordinate System screen (the Globe-in-front-of-folder icon at the top).
- 9. Double-tap the desired .prj file.
- 10. Tap the **OK** button on the Layers screen.